# User Guide Hiossen Digital Center Ordering Website

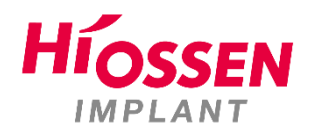

- SAIT

DPM-2409001

# Table of contents

| Getting Started             | Pg. 3  |
|-----------------------------|--------|
| Website Navigation          | Pg. 5  |
| How to Create a Case        | Pg. 6  |
| How to Use the Case Manager | Pg. 18 |
| How to Change Your Profile  | Pg. 21 |
| Support                     | Pg. 22 |

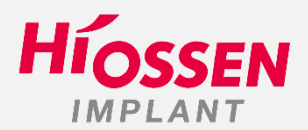

# **Getting Started**

#### [Account creation and login]

| HÍOSSE             | N                |
|--------------------|------------------|
| Account Number *   |                  |
| Password *         | ۲                |
|                    | Forgot password? |
| Login              |                  |
|                    |                  |
| Need an account? S | IGN UP           |

① Please log in using your current ID and password

2) If you are a new customer, please click"Create your account" and fill in the google form

#### [Note]

The initial password was sent to your registered email If you don't know the password, please contact us. <u>smartfit@hiossen.com</u> <u>digitalpm@hiossen.com</u>

# **Getting Started**

# [Account creation and login]

| Hi | OSSEN DigitalCenter | Dashboa      | rd                                                            |        |
|----|---------------------|--------------|---------------------------------------------------------------|--------|
|    |                     |              | Welcome,                                                      |        |
| =  | Dashboard           |              | We're excited to have you at the Hiossen Digital Center       | 5      |
|    | Case Manager        |              | For your security, please take a moment to <b>update your</b> | :<br>I |
| 2  | Message Center      |              | password before proceeding.                                   |        |
| *  | Profile             |              | New Deserved                                                  |        |
| 0  | Help                |              | New Password                                                  |        |
|    |                     |              | Confirm Password                                              | 🖿 Ca   |
|    |                     |              | Change Password                                               |        |
|    | Lab 🗕 🖙             | Terms of Use | Privacy Policy                                                |        |

 For security reasons please change your password.

Dashboard 🗢 Your password has been reset successfully

② A notification will appear once the password has been successfully changed.

#### **Website Navigation**

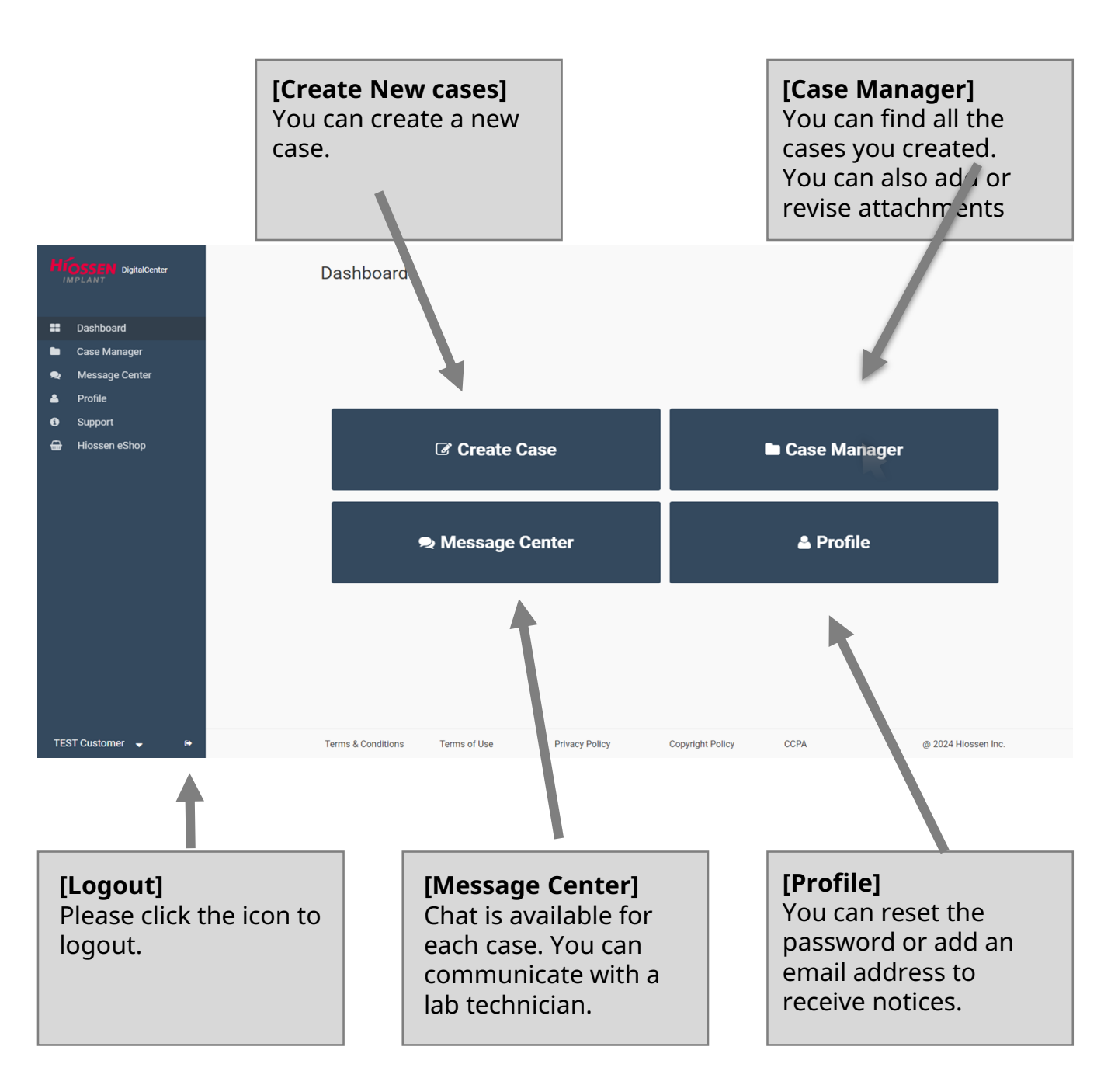

Teeth Image

Ŵ

Ð

Tooth # ¢

19

18

OneGuide Template 🗧

| reate Case      | )                                                        |                                                                                                    |                | Cancel   |                                                                     |
|-----------------|----------------------------------------------------------|----------------------------------------------------------------------------------------------------|----------------|----------|---------------------------------------------------------------------|
| tient Name:     | First name                                               | Lest name                                                                                                    |                |          |                                                                     |
| Teeth Selection |                                                          |                                                                                                    | Review         | Complete | ① Please add the<br>patient's name                                  |
| Tarit lawa      | 32 31 30 20 28                                           |                                                                                                    | <b>****</b> ** | 6        | ② Please select th<br>tooth numbers                                 |
| R               | 19                                                       |                                                                                                    |                |          |                                                                     |
| T               | 18                                                       |                                                                                                    |                |          |                                                                     |
| ient Name:      | Hiossen                                                  | Digital Center<br>Attachments                                                                                                    | Review         | Next     |                                                                     |
|                 | $ \begin{array}{c}                                     $ | 6         7         8         9         10         11         1           27         26         25         24         23         22         21 | 1 20 19 18 17  | Jonghee  | ③ Please check th<br>empty square box<br>to choose the des<br>items |

Abutment ¢

Crown ¢

Next

[Note] You can cancel it by clicking the selected tooth.

| Tee | eth Selection                         | Instruction                                                   | Attachments                 | Review                                                   | Complete |
|-----|---------------------------------------|---------------------------------------------------------------|-----------------------------|----------------------------------------------------------|----------|
|     | OneGuide Te<br>Select one ite         | emplate (Required)                                            | AAAAA<br>6 7 8 9 10 11<br>× | 21 20 19 18 17<br>22 V V V V V V V V V V V V V V V V V V |          |
| Tee | Surgical S<br>Surgical F<br>Print Tem | Planning Only<br>Planning Only<br>plate Only (Design File Req | uired)                      | Abutment ¢                                               | Crown ¢  |
|     | Radiograp                             | ohic Guide                                                    |                             |                                                          |          |
|     | Apply this s                          | selection to all teeth                                        |                             |                                                          |          |
|     |                                       |                                                               |                             |                                                          | Next     |

① If you click on one of the empty boxes, a pop up will appear to choose specific options.

② Please select the items you want.

#### [Surgical Stent]

| Tee | th Selection                           | Instruction                                                                  | Attachments      | Review                                       | Complete |
|-----|----------------------------------------|------------------------------------------------------------------------------|------------------|----------------------------------------------|----------|
|     | (-                                     |                                                                              |                  |                                              | ]        |
|     | OneGuide T<br>Select one ite           | emplate (Required)<br>em                                                     | <b>×</b> )(      | 21 20 19 18 17<br><b>1 1 1 1 1 1 1 1 1 1</b> | )        |
|     | Surgical Surgical                      | Stent Normal Case (Planning<br>Planning Only                                 | a & Fabrication) | Abutment ¢                                   | Crown ¢  |
| Tee | Print Tem                              | ipiate Uniy (Design File Requ                                                |                  |                                              |          |
| Tee | Print Tem<br>Radiogra                  | pliate Only (Design File Requ<br>phic Guide                                  |                  |                                              |          |
| Tee | Print Terr     Radlogra     Apply this | phate Uniy (Design File Requ<br>phic Guide<br>selection to all teeth<br>Save |                  |                                              |          |

③ If you want to apply this selection to all selected teeth, please check "Apply this selectin to all teeth" box.

#### [Custom Abutment]

| Teeth Selection                                                                                  | Instruction                                      | Attachments            | Review                                                | Complete |
|--------------------------------------------------------------------------------------------------|--------------------------------------------------|------------------------|-------------------------------------------------------|----------|
| Abutment Selection<br>Select one item<br>Vitanium Abutmen<br>Hybrid Abutment<br>Gold Shade Abutr | n (Required)<br>nt<br>ment                       | ∧ ∧ ∧ ∧ ∧ ∧ ∧ <b>×</b> | $ \begin{array}{cccccccccccccccccccccccccccccccccccc$ |          |
|                                                                                                  |                                                  |                        |                                                       |          |
| Implant System (Requ                                                                             | uired) EK s                                      | ystem                  | Abutment ¢                                            | Crown ¢  |
| Implant System (Requ<br>ET system<br>Additional Feature                                          | uired) EK s                                      | ystem                  | Abutment ≎                                            | Crown ≎  |
| Implant System (Requ<br>ET system<br>Additional Feature<br>Connection                            | uired) EK s Please Select One.                   | ystem<br>V             | Abutment ÷                                            | Crown ÷  |
| Implant System (Requ<br>ET system<br>Additional Feature<br>Connection<br>Apply this selection    | uired) EK s Please Select One. to all teeth      | ystem<br>V             | Abutment ≎                                            | Crown ÷  |
| Implant System (Requ<br>ET system<br>Additional Feature<br>Connection<br>Apply this selection    | uired) EK s Please Select One. to all teeth Save | ystem<br>V             | Abutment ≎                                            | Crown ¢  |

#### [Note] Please select the desired abutment and implant system(ET/EK).

#### [Crown]

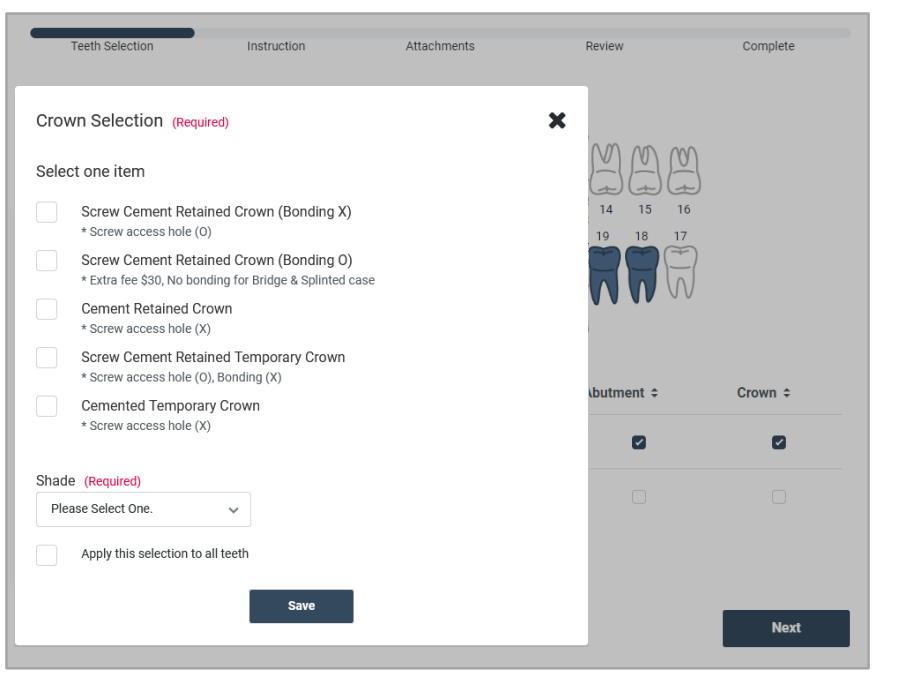

| Teeth Selection | Instruction                            | Attachments                             | Review                          | Complete |
|-----------------|----------------------------------------|-----------------------------------------|---------------------------------|----------|
|                 | $m m m \Lambda \Lambda$                |                                         |                                 |          |
|                 |                                        | 9999999966                              |                                 |          |
| ,               | 1 2 3 4 5<br>32 31 30 29 2             | 6 7 8 9 10 11<br>8 27 26 25 24 23 22 2  | 12 13 14 15 16<br>1 20 19 18 17 |          |
|                 | アモノモノロロ                                | 20111100                                |                                 |          |
|                 |                                        | / 1/ 1/ 1/ 1/ 1/ 1/ 1/ 1/               |                                 |          |
|                 |                                        | /////////////////////////////////////// |                                 |          |
|                 | ~~~~~~~~~~~~~~~~~~~~~~~~~~~~~~~~~~~~~~ |                                         |                                 |          |
| Teeth Image     | √ √ √ √ √ √ √ √ √ √ √ √ √ √ √ √ √ √ √  | OneGuide Template \$                    | Abutment ÷                      | Crown ¢  |
| Teeth Image     | VV (V (V ) (V )<br>Tooth # ≎<br>19     | OneGuide Template \$                    | Abutment ÷                      | Crown ÷  |
| Teeth Image     | Tooth # \$                             | OneGuide Template \$                    | Abutment ÷                      | Crown ¢  |
| Teeth Image     | Tooth # +<br>19<br>18                  | OneGuide Template ÷                     | Abutment ÷                      | Crown ÷  |
| Teeth Image     | Tooth # \$ 19 18                       | OneGuide Template ÷                     | Abutment ÷                      | Crown ¢  |
| Teeth Image     | Tooth # ÷ 19 18                        | OneGuide Template ÷                     | Abutment ÷                      | Crown ÷  |

**(5)** When all items are selected, please click next.

| Create Case                                                                                         |                                                                                                    |                                                                             |                                            | Cancel             |
|----------------------------------------------------------------------------------------------------|----------------------------------------------------------------------------------------------------|-----------------------------------------------------------------------------|--------------------------------------------|--------------------|
| Patient Name: Sample Te                                                                             | st                                                                                                 | Information                                                                 | Review                                     | Complete           |
| Instructions<br>Enclosed<br>CBCT Upload<br>DICOM CBCT<br>Radiographic CBCT<br>Denture CBCT<br>Other | IOS Upload (w<br>any scanner software<br>model.)<br>3Shape<br>Medit<br>iTero<br>Sirona (O<br>Other | hen sending IOS data directly via<br>, please specify the scanner<br>'EREC) | Additional<br>Sending Ston<br>Sending Impr | e Model<br>essions |

① You can add notes in the instructions text box. ② When sending IOS data directly via any scanner software, please specify the scanner model. ③ You can choose additional options.

| Enclosed                 |                                                                                                    |                     |
|--------------------------|----------------------------------------------------------------------------------------------------|---------------------|
| CBCT Upload              | IOS Upload (When sending IOS data directly via<br>any scanner software, please specify the scanner | Additional          |
| DICOM CBCT               | model.)                                                                                            | Sending Stone Model |
| Radiographic CBCT        | Medit                                                                                              | Sending Impressions |
| Denture CBCT             | iTero                                                                                              |                     |
| Other                    | Sirona (CEREC)                                                                                     |                     |
| Please enter information | Other                                                                                              |                     |
|                          | li.                                                                                                |                     |

| Attachments (Max 1GB files only)* |                 |         |
|-----------------------------------|-----------------|---------|
| No. Data Sample.zip               |                 |         |
| Click to Upload File              | Data Sample.zip | success |
|                                   |                 |         |

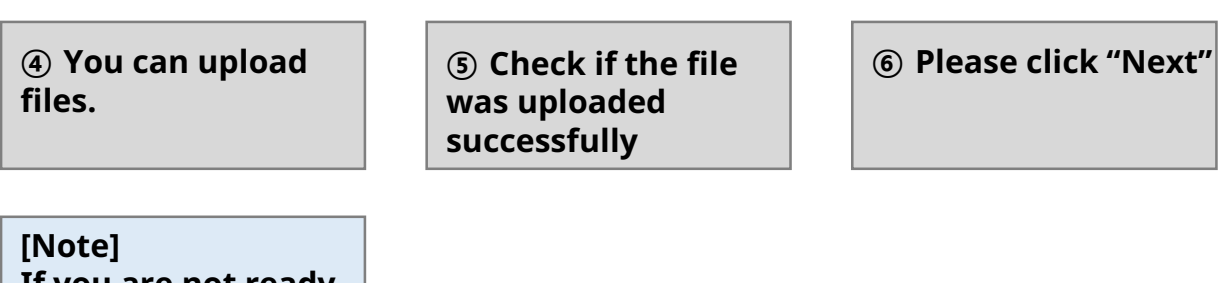

If you are not ready, you can also upload the file later.

| Create Ca            | se               |                     |                      |                                     |         | Cancel |
|----------------------|------------------|---------------------|----------------------|-------------------------------------|---------|--------|
| Patient Name:        | Test Test        |                     |                      |                                     |         |        |
| Teeth Selection      | Ins              | truction In         | formation            | Review                              | Com     | plete  |
| Confirm your ship    | ping address *   |                     |                      |                                     |         |        |
| Name                 | Phone # 🗘        | Email ≑             | Shipp                | ing Address 🗘                       | Send to | Delete |
| DIGITAL SITE<br>TEST | 888-888-<br>8888 | hiossen@hiossen.com | 270 SYLVAN A<br>CLIF | VE #1130 ENGLEWOOD<br>FS, NJ, 07632 |         | •      |
|                      | υυυυ             |                     |                      |                                     |         |        |
| Contact I            | Name:            |                     |                      |                                     |         |        |
| Best Contact         | Number:          |                     |                      |                                     |         | Save   |
| Best Contact         | Email:           |                     |                      |                                     |         | Cancel |
| Shipping Add         | lress:           |                     |                      |                                     |         |        |

① Please check if the information for shipping is correct.

② If the address is not correct, you can edit it.

When you change the info and click "Save", then the background color will be changed ③ If you want to cancel it, please click "Cancel".

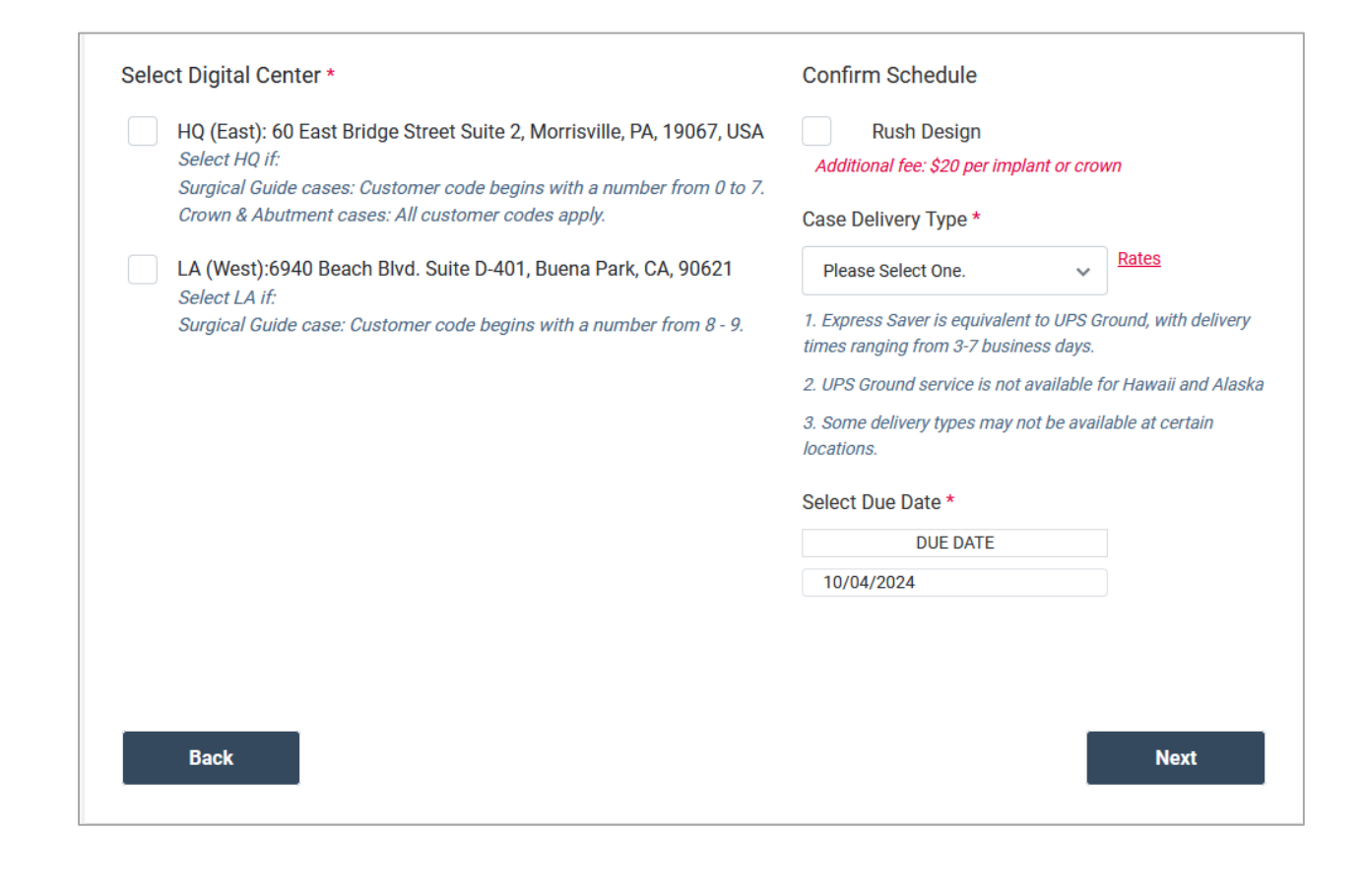

① You can also choose to ship to the digital center. ② Please choose the delivery type and preferred date. ③ If you click Rates, you can find the table below.

[Note] Onefit(Smartfit) and Crown are only available at HQ.

|                    |          | L  | .BS |          |
|--------------------|----------|----|-----|----------|
| TERM               | ~1       |    | ~2  | 2~       |
| EXPRESS SAVER      | \$<br>-  | \$ | -   | \$<br>-  |
| SECOND DAY         | \$<br>8  | \$ | 10  | \$<br>10 |
| STANDARD OVERNIGHT | \$<br>12 | \$ | 13  | \$<br>15 |
| PRIORITY OVERNIGHT | \$<br>13 | \$ | 15  | \$<br>16 |
| FIRST OVERNIGHT    | \$<br>30 | \$ | 30  | \$<br>30 |
| SATURDAY DELIVERY  | \$<br>32 | \$ | 37  | \$<br>42 |

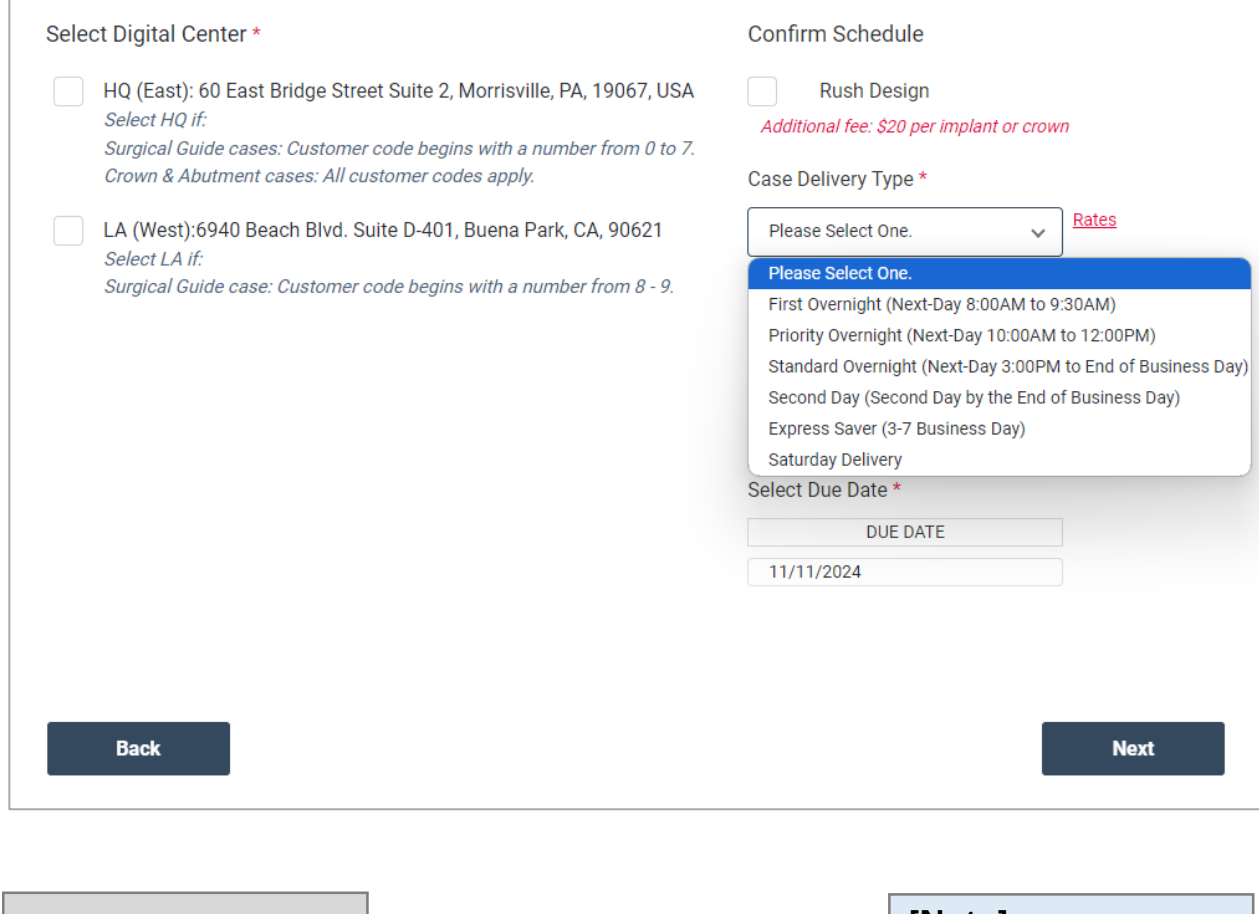

① Please choose the delivery type and preferred date.

[Note] Regular case: 14 (business day)

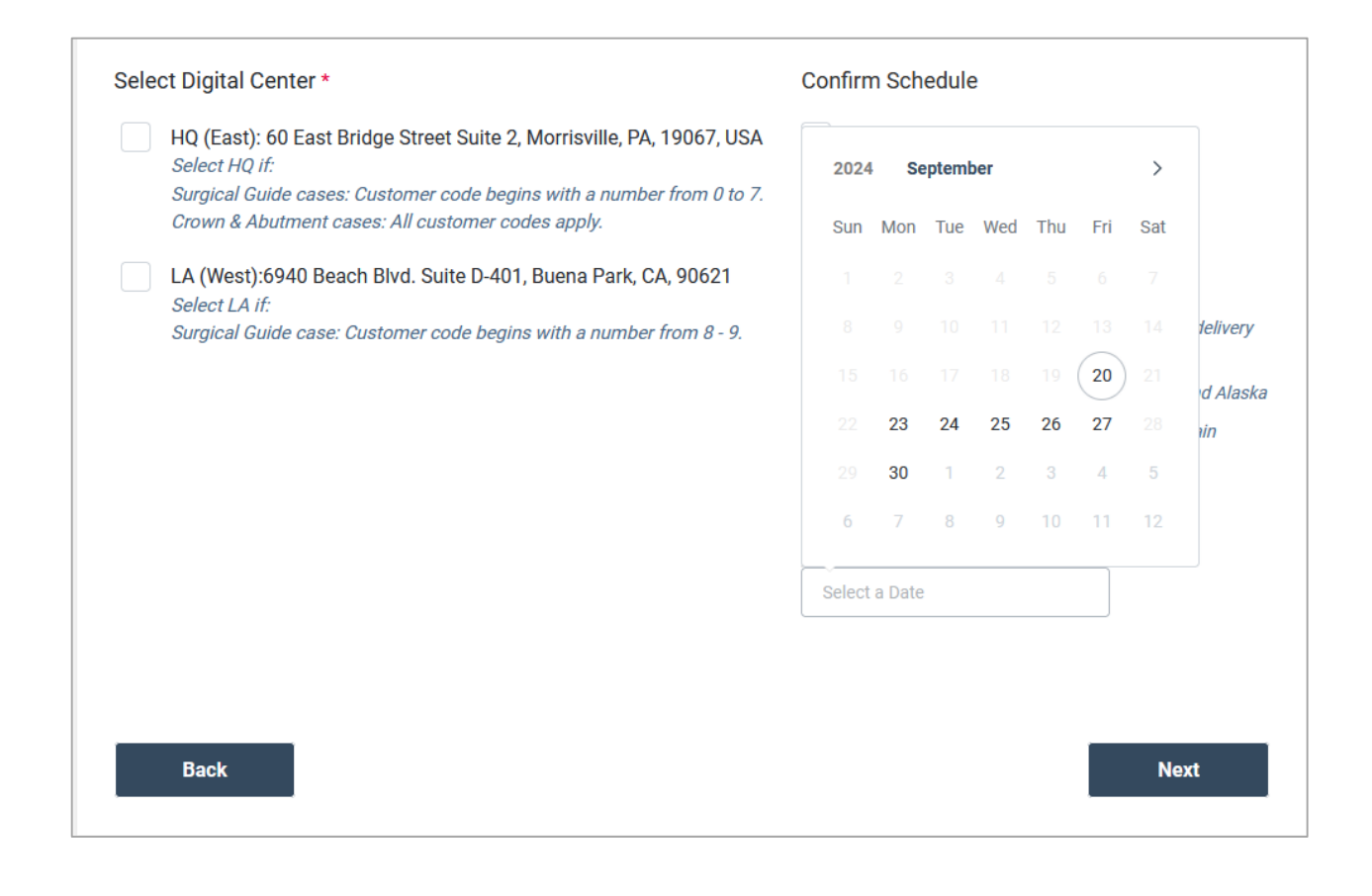

① select a date and click "Next".

A Please carefully review the information before submitting the case!

**0**.....

② You will see this message appear. Please click it to remove it.

| Create Case             |                      |                    |                                | Cancel          |
|-------------------------|----------------------|--------------------|--------------------------------|-----------------|
| Patient Name: Test Test | Du                   | e Date: 11/27/2024 | Delivery Type: ST<br>OVERNIGHT | FANDARD         |
| Teeth Selection         | Instruction          | Information        | Review                         | Complete        |
|                         | EMAAA<br>WWYAAA      |                    |                                | N H N           |
| Tooth # OneGuide Tem    | plate \$ Abutment \$ | Implant System     | Connection ¢                   | Crown 🗧 Shade 🗢 |
| 19                      | Titanium Abutr       | nent ET system     |                                |                 |

① Please review the final order page and submit the case

② You can find the cancel icon on the top right side.

[Note] It will take a few seconds to complete the new case creation.

If your case creation is successful, you can find it in the case manager.

| Hí  | DigitalCenter                                                                      |                    |              |                                                    |                                                                                   |              |                     |
|-----|------------------------------------------------------------------------------------|--------------------|--------------|----------------------------------------------------|-----------------------------------------------------------------------------------|--------------|---------------------|
|     | Dashboard<br>Case Manager<br>Message Center<br>Profile<br>Support<br>Hiossen eShop |                    |              | Your or<br>Case Nu<br>You will receive a confirmat | der is complete!<br>mber: 300020059<br>tion email containing your orc<br>Print RX | ler details. |                     |
| TES | T Customer 🚽 🕞                                                                     | Terms & Conditions | Terms of Use | Privacy Policy                                     | Copyright Policy                                                                  | CCPA         | @ 2024 Hiossen Inc. |

① When a new order is successfully submitted, you can find this page. ② You can also print the RX.

| Case Number: 300020050                                                                |             |                                                                 |      |
|---------------------------------------------------------------------------------------|-------------|-----------------------------------------------------------------|------|
| •                                                                                     | 7632059     | Order Date: 09/18/2024<br>Phone: 888-888-8888                   |      |
| Doctor                                                                                |             | Patient                                                         |      |
| DIGITAL SITE TEST                                                                     |             | TEST TEST                                                       |      |
| Ship Date                                                                             |             | Client Due Date                                                 |      |
| 10/02/2024                                                                            |             | 10/02/2024                                                      |      |
| Rush Design                                                                           |             | Delivery Type                                                   |      |
| No                                                                                    |             | SECOND DAY                                                      |      |
| Tooth# OneGuide Template                                                              | Abutment    | Implant System Connection Crown Sha                             | de   |
| 8 Surgical Stent Normal Case                                                          |             |                                                                 |      |
| Special Instruction                                                                   |             | Enclosed                                                        |      |
| Client Contact:                                                                       |             | Lab Contact:                                                    |      |
| DIGITAL SITE TEST                                                                     |             | SmartFit Center Hiossen                                         |      |
| 888-888-8888                                                                          |             | 267-759-7071<br>60 East Bridge Street Suite 2 Marrisville PA 19 | 1067 |
| hinssen@hinssen.com                                                                   |             | ee eest energe street seite 2, menstine, m, i                   |      |
| hiossen@hiossen.com<br>270 SYLVAN AVE #1130 ENGLEWOOD<br>07632                        | CLIFFS, NJ, |                                                                 |      |
| hlossen@hlossen.com<br>270 SYLVAN AVE #1130 ENGLEWOOD<br>07632<br>Doctor's Signature: | CLIFFS, NJ, | Wiesen                                                          |      |

### How to Use Case Manager

|               | ,<br>DSSEN/ DigitalCenter<br>IPLANT | Са   | ise Manage      | er            |                |             |                  |                | Create Case         |
|---------------|-------------------------------------|------|-----------------|---------------|----------------|-------------|------------------|----------------|---------------------|
|               | Dashboard                           |      | *               |               |                | Q3          | 00020059         |                |                     |
|               | Case Manager                        |      | Created Date    | Case Number 🗢 | Patient 🗢      | Case Type ≑ | Due Date ≑       | Status ≑       | Tracking Number     |
| 2             | Message Center                      |      | 1 10/28/2024    | 300020059     | Test Test      | Abutment    | November 27 2024 | Case Submitted |                     |
| <b>▲</b><br>⊕ | Profile                             |      |                 |               |                |             |                  |                |                     |
| <b>_</b>      | Hiossen eShop                       |      |                 |               |                |             |                  |                |                     |
|               |                                     |      |                 |               |                |             |                  |                |                     |
|               |                                     |      |                 |               |                |             |                  |                |                     |
|               |                                     |      |                 |               |                |             |                  |                |                     |
|               |                                     |      |                 |               |                |             |                  |                |                     |
|               |                                     |      |                 |               |                |             |                  |                |                     |
|               |                                     |      |                 |               |                |             |                  |                |                     |
|               |                                     |      |                 |               |                |             |                  |                |                     |
|               |                                     |      |                 |               |                |             |                  |                |                     |
| TES           | T Customer P                        | Torr | me & Conditione | Terms of Use  | Privacy Policy | Copyrig     | ht Policy CCPA   |                | © 2024 Hiossen Inc  |
| 153           |                                     | Terr | ns a conultions | Terms of USE  | Filvacy Policy | Сорунд      | IL FOILCY COPA   |                | @ 2024 HIOSSEN INC. |

① You can find all the cases in Case Manager. ② Please click a case number to check order details.

# How to Use Case Manager

| IMPLANT DigitalCenter                                                                                             | Case Number: 300020059                                                                                                    |
|----------------------------------------------------------------------------------------------------|----------------------------------------------------------------------------------------------------|
| Dashboard                                                                                                    | K Back                                                                                                    |
| <ul> <li>Case Manager</li> <li>Message Center</li> <li>Profile</li> <li>Support</li> <li>Hiossen eShop</li> </ul> | Patient Name:     Test Test       Due Date:     11/27/2024       Delivery Type:     STANDARD OVERNIGHT       Contact Number:     888-988-9889       Contact Email:     hiossen@hiossen.com       Shipping Address:     270 SYLVAN AVE #1130 ENGLEWOOD CLIFFS,<br>NJ, 07632 |
| TEST Customer - 19                                                                                                | Teeth Chart Instructions                                                                                                    |
|                                                                                                    |                                                                                                    |
| ① You can che<br>current order<br>status                                                                          | 2 You can<br>communicate with<br>a lab technician via<br>Chat.                                                                                                    |

## How to Use Case Manager

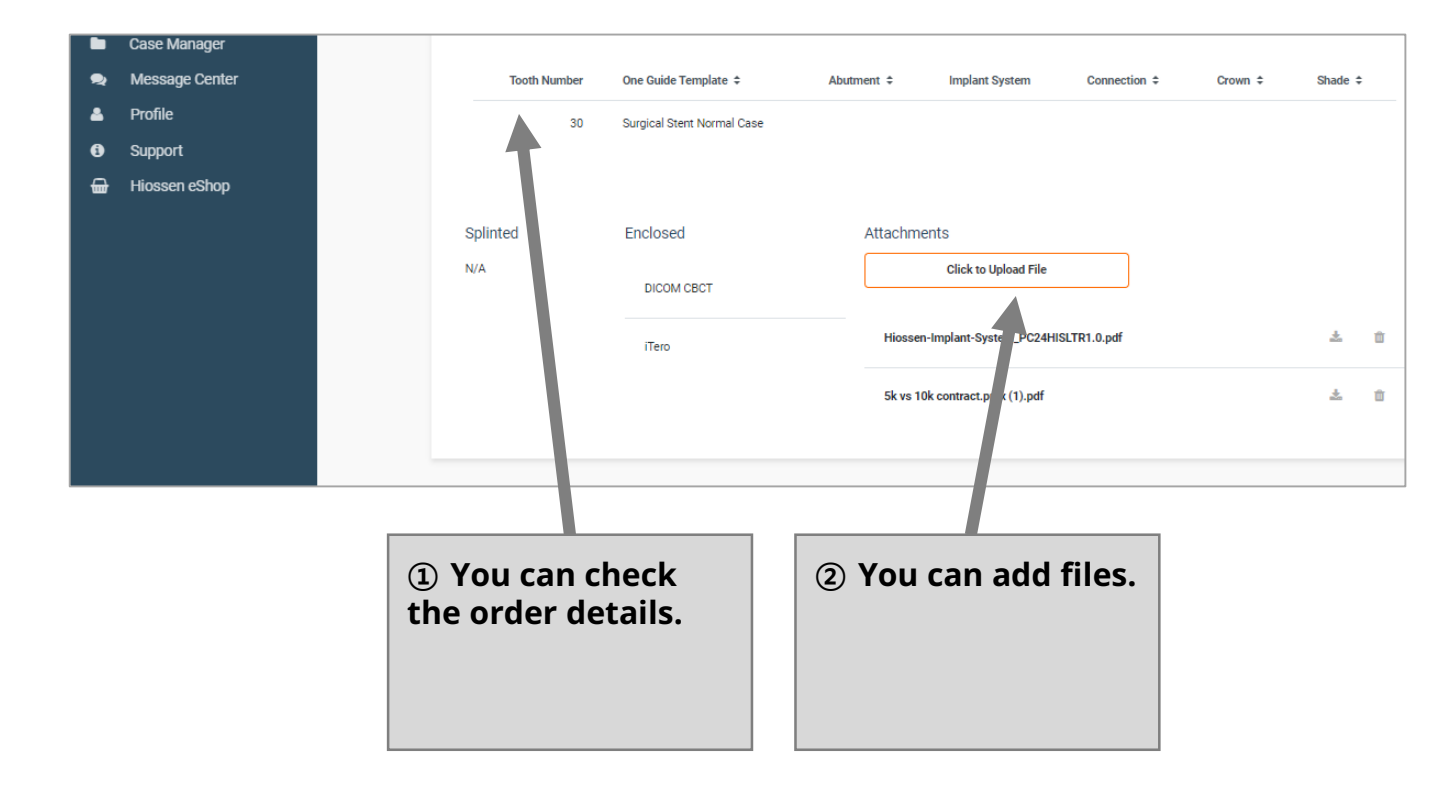

# **How to Change Your Profile**

| Customer Code:<br>Contact Name:<br>Contact Number:            | Email for no<br>Email notifications for<br>account. If you wish to<br>below and save.<br>Email address saved in<br>Email address: | Dtification s<br>updates will be sent to<br>receive notifications<br>your Hiossen accour | setting<br>o the email address saved in<br>at additional email address<br>of. | n your Hiossen<br>es, please add it |
|---------------------------------------------------------------|----------------------------------------------------------------------------------------------------|------------------------------------------------------------------------------------------|-------------------------------------------------------------------------------|-------------------------------------|
| Shipping Address:                                             | Name                                                                                                    | Title ‡                                                                                  | Email ‡                                                                       | Active ¢                            |
| New Password:                                                 |                                                                                                    |                                                                                          |                                                                               |                                     |
| Confirm Password:                                             | Add more email                                                                                                    |                                                                                          |                                                                               | Save                                |
|                                                               |                                                                                                    |                                                                                          |                                                                               |                                     |
| Terms of Use Privacy Policy                                   | ② You can add                                                                                                    |                                                                                          |                                                                               | @ 2024 Hiossen Inc.                 |
| Terms of Use Privacy Policy<br>You can reset<br>our password. | ② You can add<br>emails to receive<br>status change<br>notifications.                                                             |                                                                                          |                                                                               | @ 2024 Hiossen Inc.                 |

## **How to Use Support**

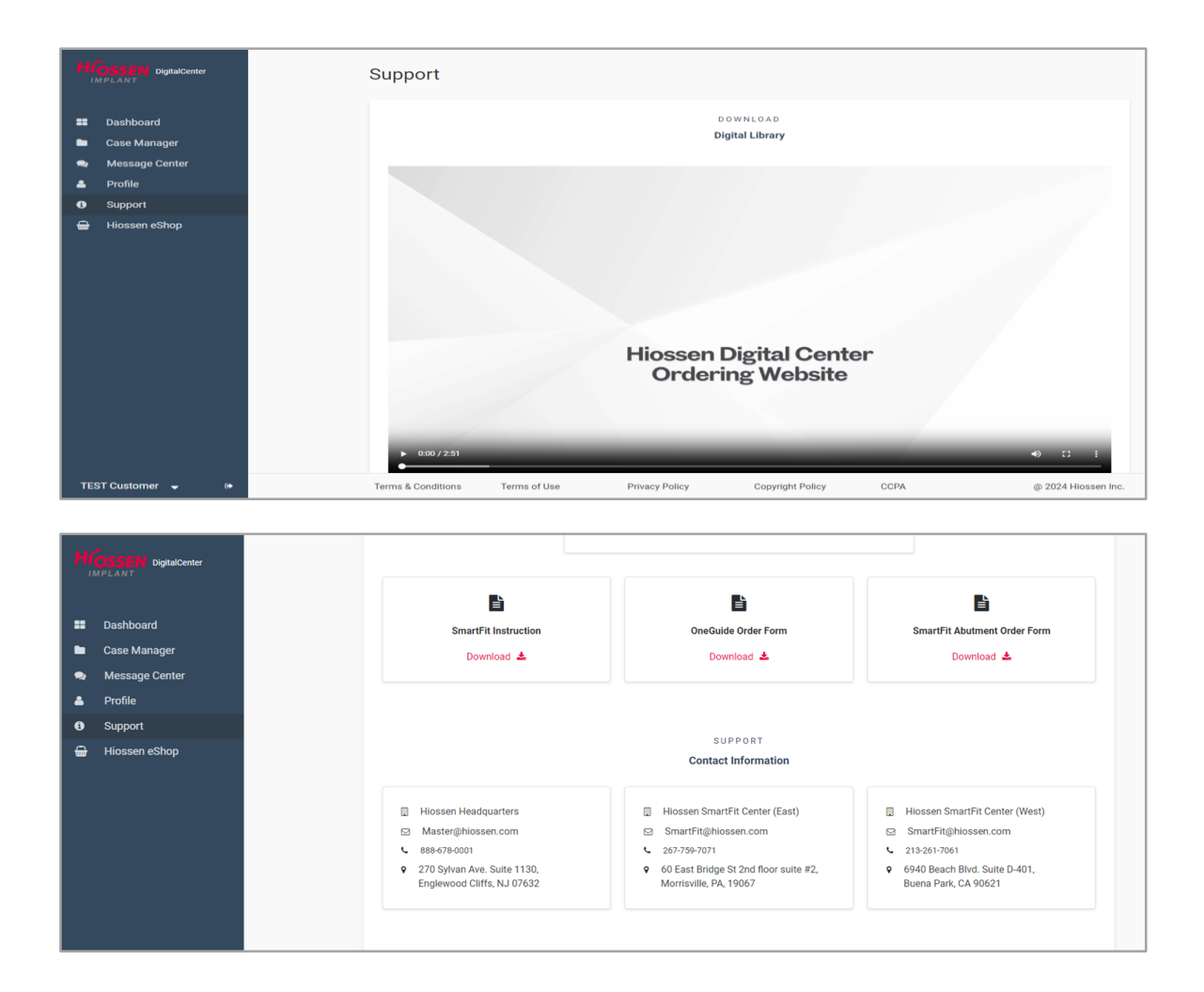

[Note] Please download necessary documents or Find your local Sales Representative